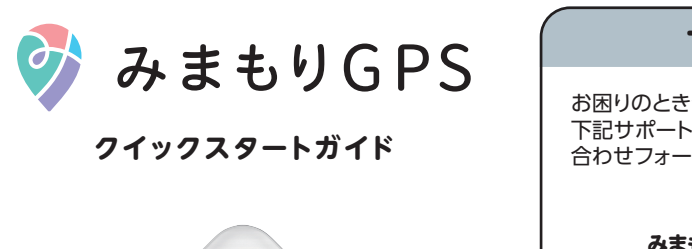

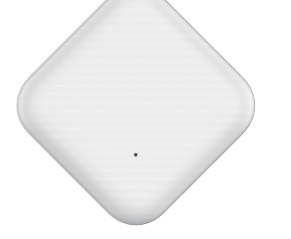

みまもりGPS(以下:本機)をお買い上げいただき、 まことにありがとうございます。

本機をご利用いただくには初期設定が必要となります。 本書で記載している画面表示は、実際の表示と異なる場合 があります。また、設定手順が予告なく変更される場合があ ります。本書の最新版は、右記のみまもりGPS専用サポート 窓口のWebサイトをご覧ください。

サポート窓口

お困りのときや、ご不明な点などございましたら、 下記サポート窓口の「よくあるご質問」やお問い 合わせフォームをご利用ください。

> みまもりGPS専用サポート窓口 https://www.mimamori-gps.jp/support/

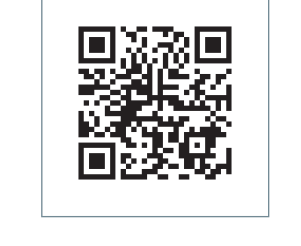

2025年5月第3版発行 ソフトバンク株式会社 機種名:みまもりGPS 製造元:ZTE Corporation

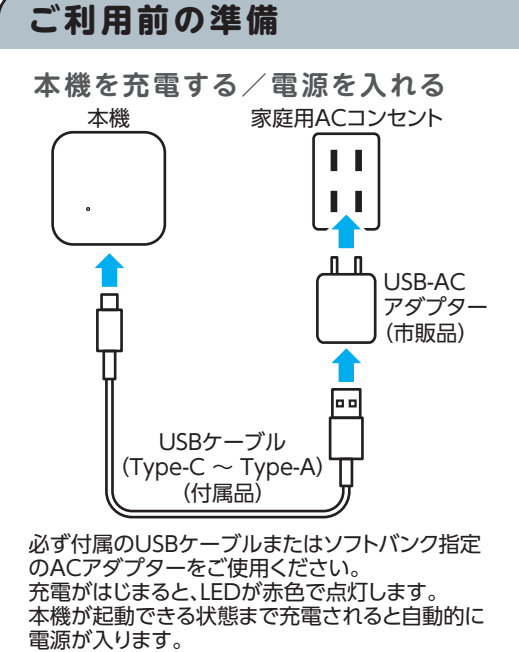

充電が完了すると、LEDが緑色で点灯します。

アプリをインストールする

ご利用のスマートフォンの App Store/Google Playで「みまもりGPS」を 検索してインストールしてください。

● ダウンロードにかかる通信料はお客さまご負担になります。 ● 通信料が高額になる可能性があるためWi-Fiに接続した 状態でのダウンロードを推奨いたします。

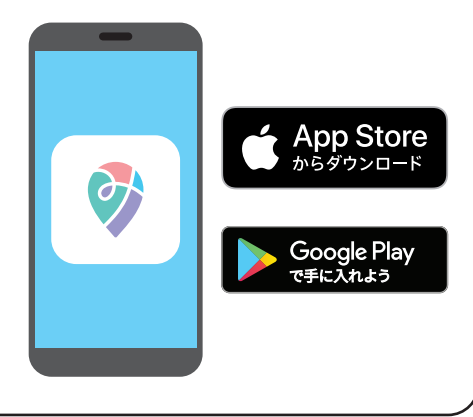

...

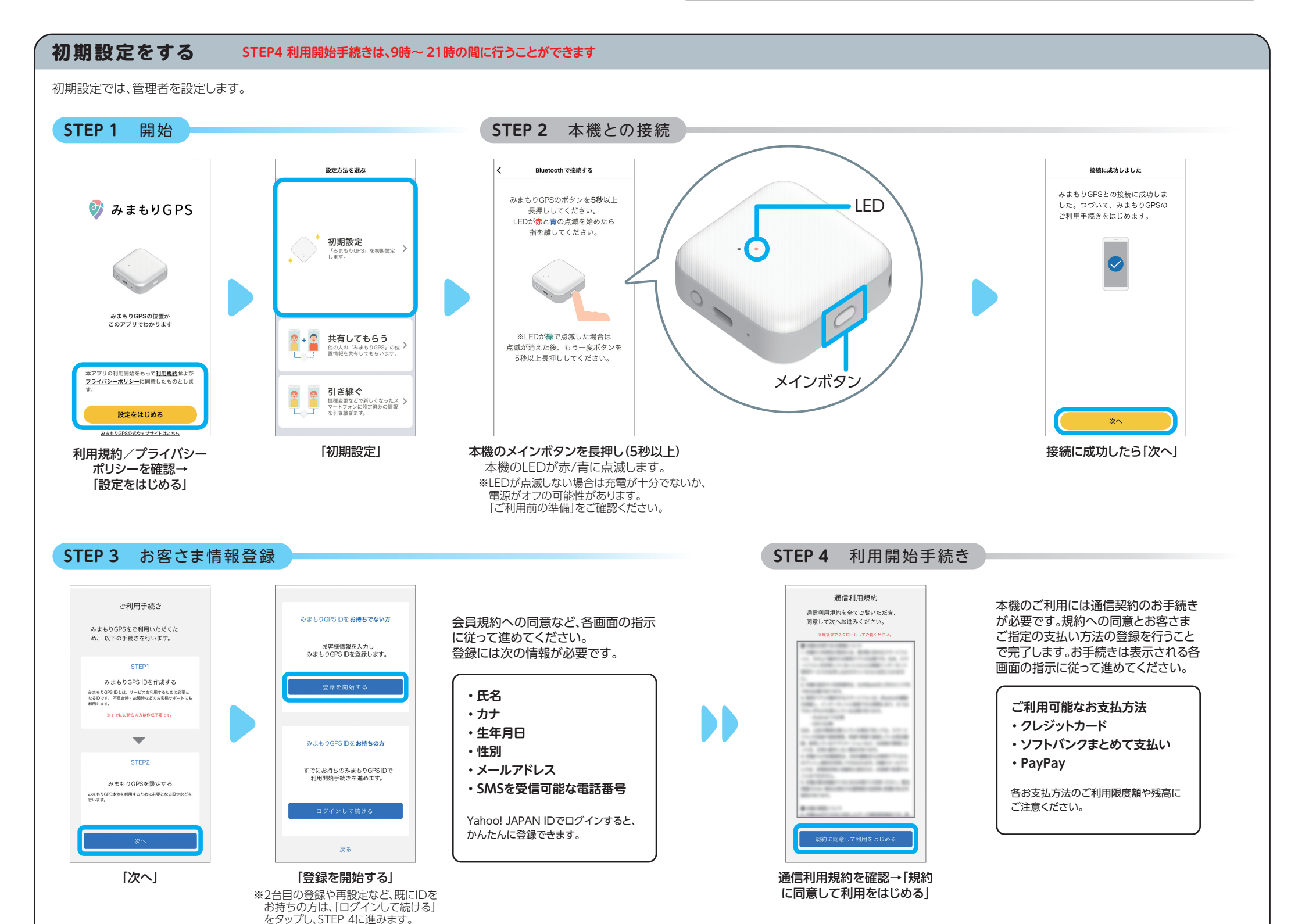

## **STEP 5** プロフィール設定/通知設定

## STEP 6 設定完了

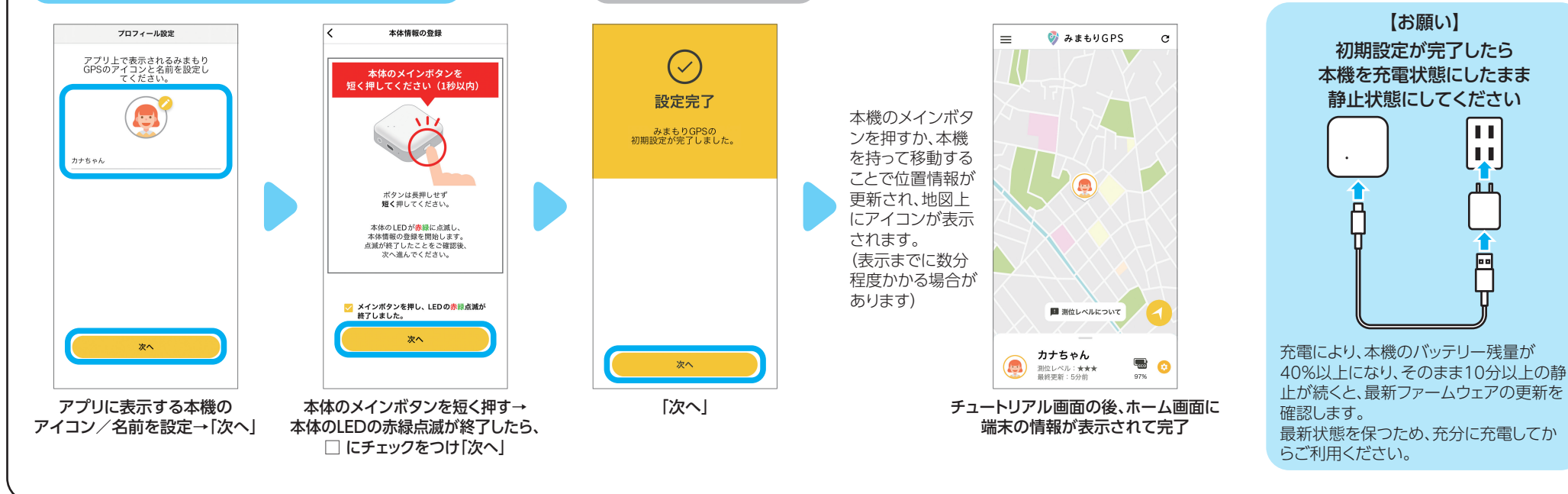

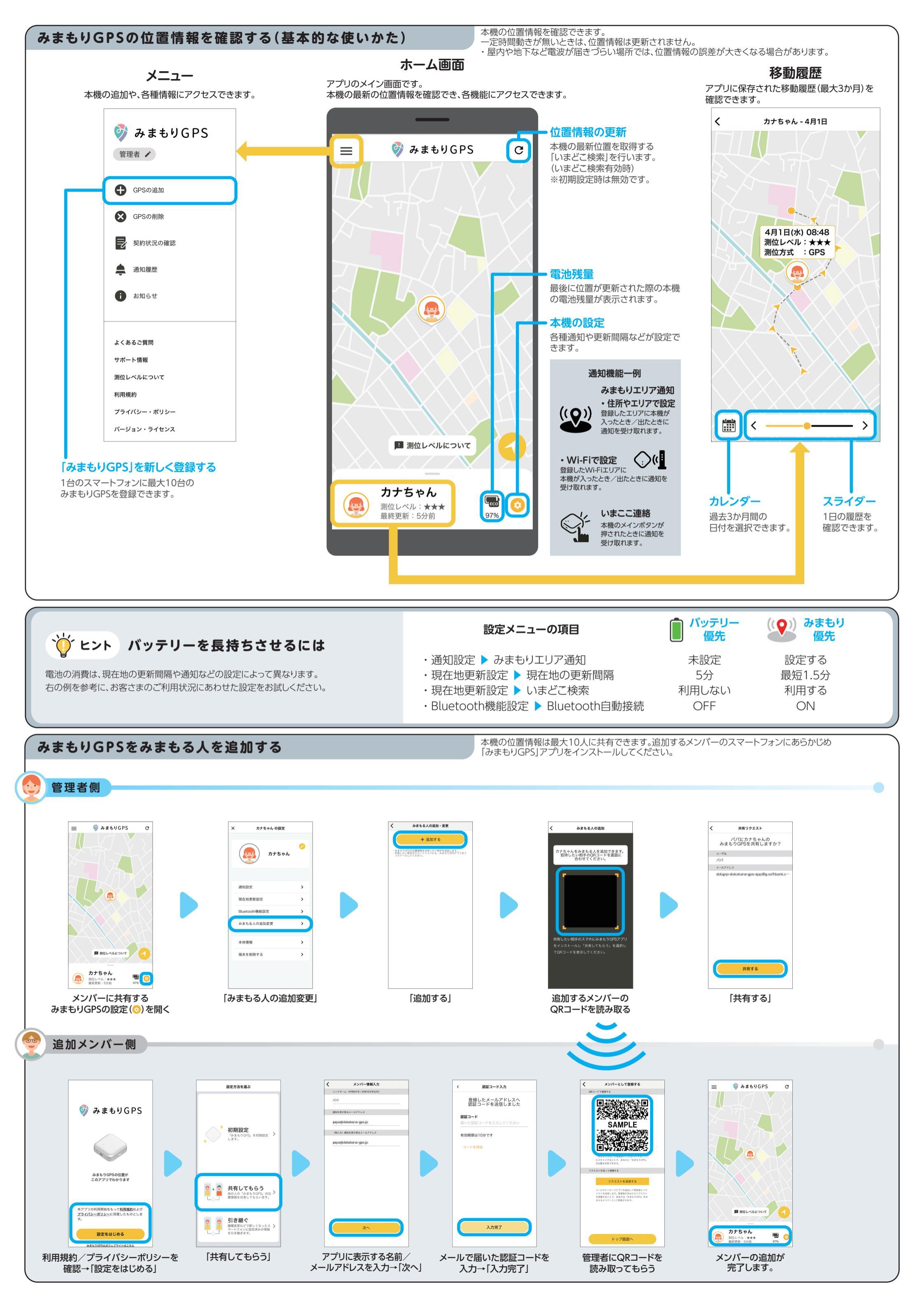